# **APPENDIX 7**

## CREDIT ALERT INTERACTIVE VOICE RESPONSE SYSTEM (CAIVRS)

### What is CAIVRS?

CAIVRS is a Federal government database of delinquent Federal debtors that allows federal agencies to reduce the risk to federal loan and loan guarantee programs. CAIVRS alerts participating Federal lending agencies when an applicant for credit benefits, or for a position of trust in support of the administration of a Federal credit program, has a Federal lien, judgment or a Federal loan that is currently in default or foreclosure, or has had a claim paid by a reporting agency.

## What does it do?

CAIVRS allows authorized employees of participating Federal agencies and approved private lenders acting on the Government's behalf to access a database of delinquent Federal borrowers for the purpose of pre-screening applicants for credit worthiness for federal assistance.

## How does it work?

CAIVRS has delinquent borrower records from the Department of Housing and Urban Development (HUD), the Department of Veterans Affairs (VA), the Department of Education (DOE), the Department of Agriculture (USDA), the Small Business Administration (SBA), the Federal Deposit Insurance Corporation (FDIC), and the Department of Justice (DOJ). Authorized users may access CAIVRS via the Internet.

## How does CAIVRS relate to Government Financial Management?

Federal law prevents "delinquent Federal debtors from obtaining Federal loans or loan insurance guarantees." CAIVRS provides a single repository of delinquent Federal debtor records with easy access through a variety of media for pre-screening applicants for Federal benefits. Most credit bureau reports do not identify insured debts as being delinquent Federal debts. By participating in CAIVRS, Federal lending agencies have ready access to an interdepartmental database of delinquent Federal debts that provide Federal financial managers with the information necessary to comply with the U.S. Code requirements.

### ACCESS TO CAIVRS

#### A. CAIVRS Access through GUS

Through a business to government agreement, an interface with CAIVRS occurs once adequate information is complete. GUS will automatically obtain a CAIVRS number once the "Borrower Information" page of GUS is complete and saved. When the lender opens the "Assets and Liabilities" page of GUS, the results of the CAIVRS request will be displayed in the "CAIVRS Information" section. A new CAIVRS result number will display for each borrower.

### **Possible Results Codes of A CAIVRS Request**

- "A" There are no Government loan claims/defaults against a Social Security Number.
- **"B**" There is more than one "hit" on a Social Security Number- mostly on Department of Education Guaranteed Loans when an FHA insured loan is in default and a claim is paid.
- **"C**" A "claim" has been paid to the mortgage company to pay off the loan that has gone into foreclosure. This will remain on the CAIVRS system for 3 years. (These can be either on Title II or Title I -Title I is for mobile homes or home improvement.)

When a "claim" has been paid then HUD/FHA gets title back HUD/FHA sells the property as a HUD-Repo.

PLEASE NOTE: There are "C" codes in CAIVRS for the Loss Mitigation Program. These are what are HUD refers to these ascalls "partial claims" but since a dollar amount was paid by HUD/FHA it is input into CAIVRS as a "C" or "claim paid".

- "D" The loan is more than 90 days past due.
- **"F"** FHA insured loan is the first stages of foreclosure via the mortgage company (if the loan is brought current then it can be reinstated).
- **"J"** Judgments via the Department of Justice (these can be for the Department of Education Guarantee Loans, child support, and a few FHA-insured loans if the borrower was an investor.)

If GUS automatically retrieves a CAIVRS response, the CAIVRS response cannot be revised/overridden. If an applicant that will be a party to the loan does not receive a clear "A" CAIVRS response the lender must obtain evidence of an "A" CAIVRS response outside of GUS. This documentation must be uploaded as part of a complete loan application submission of the GUS application to USDA.

For manually submitted loans, <u>the lender must obtain and document the CAIVRS</u> response in GUS and include this evidence in a complete loan submission to USDA. Regardless of the submission type, the lender must confirm that all parties to the note

HB-1-3555 Appendix 7 Page 3 of 11

have obtained a clear "A" CAIVRS response.

USDA will retrieve and confirm an "A" CAIVRS response when the loan file is processed in the Agency's internal Guaranteed Loan –System (GLS).

# B. Access to CAIVRS outside of GUS

FHA approved lenders may use their FHA Connection User Ids to access CAIVRS.

### **Non-FHA Lenders**

Each non-FHA lender must request at least one Application Coordinator User ID and a Standard User ID for each individual use.

 Non-FHA lenders new to Single Family Housing Guaranteed Loan Program (SFHGLP) that have not yet made a SFHGLP loan, must request CAIVRS access from the National Finance and Accounting Operations Center (NFAOC) Servicing Office guaranteed loan branch in St. Louis\_prior to completing the steps below. This may be requested at:

ov

| E-Mail Address:             | RD.NFAOCSO.HSB@usda.g |
|-----------------------------|-----------------------|
| Telephone Number:           | (314) 457-4192        |
| Toll Free Telephone Number: | (877) 636-3789        |

• Non\_-FHA Lenders\_c-Currently participating in the Single Family Housing Guaranteed

Loan Program (SFHGLP) that have previously participated in the SFHGLP can request CAIVRS access from HUD's Internet site at <u>https://entp.hud.gov/caivrs/public/home.html</u>.

Once access is granted, register as Application Coordinator or Standard User by Selecting "*Registering Lender User ID*" from the main menu.

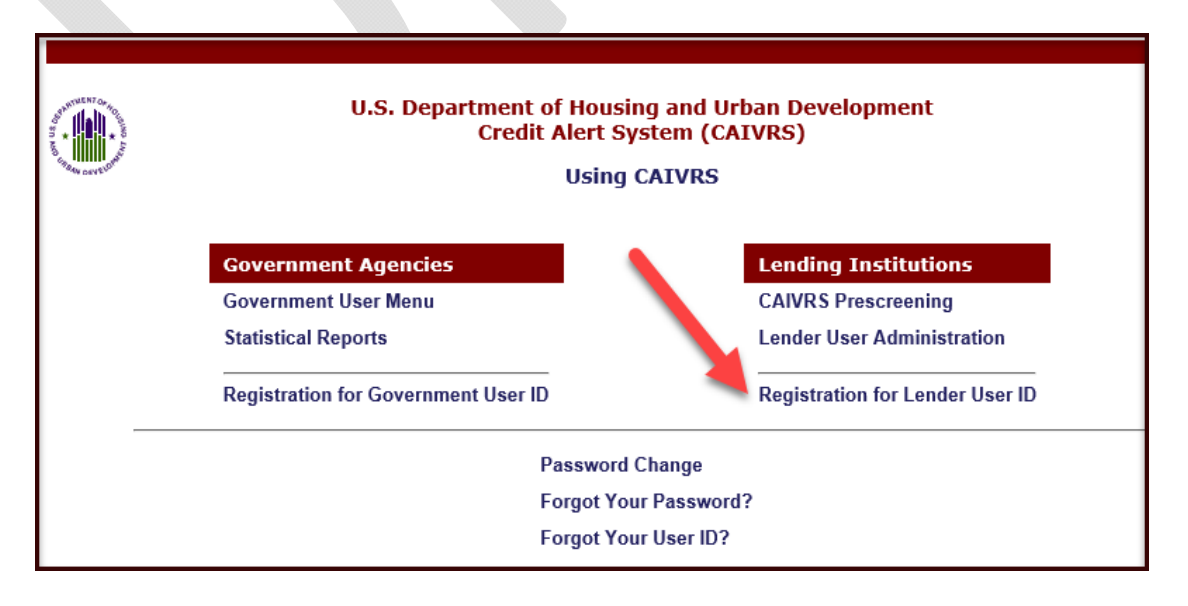

# **Register for Application Coordinator ID:**

- To apply for an Application Coordinator ID, check the "*Coordinator*" radio button, fill out the form below, and click *Send Application*.
- A six-character password will be required in the password field. The password is case sensitive and can include numbers and letters. The password must contain at least one number and can consist entirely of numbers.
- Your business email address will require the @ sign. Example:johndoe@internet.org.
- Select the *USDA Rural Development* for the Agency. Ensure the user selects the correct Agency, as there are multiple USDA choices.
- The Lender ID must correspond to the Tax ID Number (no hyphens or spaces) reflected on Form RD 3555-16, "Agreement for Participation in Single Family Housing Guaranteed/Insured Loan Programs of the United States Government." This will be a 9-digit number.
- As a security question, the page will require the user to type the last name of their mother, before marriage, in the *Mother's Maiden Name* field.

|                                                                                                    | CAIVRS Applica                                                                                                    | tion Coor                                                                                                    | dinator and Standard User I                                                                                                    | Registration                                                                                                    |
|----------------------------------------------------------------------------------------------------|----------------------------------------------------------------------------------------------------|----------------------------------------------------------------------------------------------------|----------------------------------------------------------------------------------------------------|----------------------------------------------------------------------------------------------------|
| Business                                                                                                    | Background                                                                                                    |                                                                                                    | Steps for Processing                                                                                                    | Field Descriptions                                                                                                    |
| To apply for an <b>Application Co</b><br>assigned and mailed to the CEO<br>To apply for a <b>Standard User</b> I<br>Application Coordinator of your (<br>Warning) Misuse of Federal Info<br>alteration, damage or destruction<br><b>Application Type: Co</b> | ordinator ID, check the "Coordinat<br>of your organization. The password<br>D, check the "User" radio button, fil<br>organization will retrieve the User II<br>rmation at this Web site falls under<br>n of information residing on Federal<br>ordinator User | tor" radio button,<br>I will not be discle<br>II out the form be<br>D. The password<br>the provisions of<br>Computers. | fill out the form below, and click Send Applicatio<br>sed, so make sure you remember it!!!<br>low and click Send Application. Upon verification<br>will not be disclosed, so make sure you rememb<br>Title 18, United States Code, section 1030. This | on. Upon verification of the information, an ID will be<br>a of the information below, a User ID will be assigned. The<br>er it!! And remember:<br>law specifies penalties for exceeding authorized access, |
| First Name:                                                                                                    |                                                                                                    |                                                                                                    |                                                                                                    |                                                                                                    |
| Middle Initial:                                                                                                    |                                                                                                    |                                                                                                    |                                                                                                    |                                                                                                    |
| Last Name:                                                                                                    |                                                                                                    |                                                                                                    |                                                                                                    |                                                                                                    |
| Social Security<br>Number:                                                                                                    |                                                                                                    |                                                                                                    |                                                                                                    |                                                                                                    |
| Password:<br>Re-enter Password:                                                                                                    |                                                                                                    |                                                                                                    | You will enter your password each time you us<br>Your password must be 8 characters in length<br>at least one uppercase letter, one number, and<br>Important: At your first sign on to the FHA Cor<br>to enter the password you record on this regist | e this service. Note:<br>and have<br>I one special character<br>anection, you will need<br>tration form EXACTLY as                                                                                          |
| Phone Number :                                                                                                    | ()                                                                                                    |                                                                                                    | you typed it, e.g., with upper and lower case le                                                                                                    | tters, etc.                                                                                                    |
| Email:                                                                                                    |                                                                                                    |                                                                                                    | Include your e-mail user name, the @ sign and<br>example: jsmith@aol.com, johndoe@adv.org,                                                                                                    | the servicename. For<br>hfdb84a@earthlink.net.                                                                                                    |
| Re-enter email:                                                                                                    |                                                                                                    |                                                                                                    |                                                                                                    |                                                                                                    |
| Agency:                                                                                                    | Select Agency/Program                                                                                                    | ~                                                                                                    |                                                                                                    |                                                                                                    |
| Lender ID:                                                                                                    |                                                                                                    |                                                                                                    | Enter the Lender ID that corresponds to the se<br>hyphens or spaces, please.                                                                                                    | lected Agency. No                                                                                                    |
| Organization Name:                                                                                                    |                                                                                                    |                                                                                                    | Enter the name of your Organization                                                                                                    |                                                                                                    |
| Mother's Maiden<br>Name:                                                                                                    |                                                                                                    |                                                                                                    | Please provide this information for future verifi<br>password reset requests.                                                                                                    | ication when processing                                                                                                    |
| Send Application Clea                                                                                                    | ır Fields                                                                                                    |                                                                                                    |                                                                                                    |                                                                                                    |

|                                                                                                    | CAIVRS App                                                                                                    | lication Coordinator and Standard User Regi                                                                                                    | istration                                                                                                    |
|----------------------------------------------------------------------------------------------------|----------------------------------------------------------------------------------------------------|----------------------------------------------------------------------------------------------------|----------------------------------------------------------------------------------------------------|
| Busi                                                                                                    | ness Background                                                                                                    | Steps for Processing                                                                                                    | Field Descriptions                                                                                                    |
| To apply for an <b>Application Coo</b><br>organization. The password will rn<br>To apply for a <b>Standard User II</b><br>will retrieve the User ID. The pas<br><b>Warning! Misuse of Federal Infor</b><br>residing on Federal Computers. | rdinator ID, check the "Coordinator" radio butto<br>ot be disclosed, so make sure you remember it!!!<br>o, check the "User" radio button, fill out the form<br>sword will not be disclosed, so make sure you rem<br>nation at this Web site falls under the provisions of | n, fill out the form below, and click Send Application. Upon verification of the in<br>below and click Send Application. Upon verification of the information below, a<br>inember Itill Ind remember:<br>of Title 18, United States Code, section 1030. This law specifies penalties for ex | formation, an ID will be assigned and mailed to the CEO of your<br>User ID will be assigned. The Application Coordinator of your organization<br>sceeding authorized access, alteration,damage or destruction of information |
| Privacy Act Notice<br>Authority: HUD is authorized to<br>U.S.C. 3543 - Sec. 3543 - Prever<br>Technology Security Policy 2400.                                                                                                    | collect Personally Identifiable Information (PII), i<br>ting fraud and abuse in Department of Housing a<br>25.                                                                                                    | ncluding Social Security Numbers (SSNs) by Section 203, National Housing Act,<br>nd Urban Development programs, and in U.S. Federal Criminal Code 18 USC 10                                                                                                    | , Pub. L. 73-479; Section 255, National Housing Act, Pub. L. 100-242; 42<br>030 - Fraud and Related Activity with Computers; and in HUD Information                                                                          |
| Purpose: HUD will use this infor                                                                                                    | mation, including Social Security Numbers (SSNs)                                                                                                    | to verify the identity of all individuals who request a user ID to access HUD in                                                                                                    | formation systems.                                                                                                    |
| Routine Uses: The information<br>of participants in HUD programs<br>information with other program of                                                                                                    | will be used by and disclosed to HUD personnel ar<br>that use CAVIRS and/or other information system<br>ffices within HUD, and with law enforcement or o                                                                                                    | nd contractors or other agents to protect HUD information systems and network<br>is in fulfilling their Congressionally-mandated missions. Pursuant to the publish<br>ther government agencies as necessary to respond to potential or actual threat                                        | ks as well as to safeguard sensitive PII and/or business-related information<br>ed Privacy Act System of Records Notices (SORNs), HUD may share the<br>ts to the security of Federal information systems and related data.   |
| Disclosure: Providing this inform                                                                                                    | nation (including your SSN) is voluntary; however                                                                                                    | , failure to provide the requested information may delay or prevent access to the                                                                                                    | his system.                                                                                                    |
| The System of Records Notice Application Type: Coo                                                                                                    | (SORN) for this system is publicly available at:                                                                                                    | https://www.hud.gov/program_offices/officeofadministration/privacy_act/pia/6                                                                                                    | ednotice/SORNs_LoB#housing                                                                                                    |
| First Name:                                                                                                    |                                                                                                    |                                                                                                    |                                                                                                    |
| Middle Initial:                                                                                                    |                                                                                                    |                                                                                                    |                                                                                                    |
| Last Name:                                                                                                    |                                                                                                    |                                                                                                    |                                                                                                    |
| Social Security<br>Number:                                                                                                    | · · · ·                                                                                                    |                                                                                                    |                                                                                                    |
| Password:                                                                                                    |                                                                                                    | You will enter your password each time you use this service.<br>Note: Your password must be 8 characters in length and have<br>at least one uppercase letter, one number, and one special<br>character Important: At your first sign on to the FHA                                          |                                                                                                    |
| Re-enter Password:                                                                                                    |                                                                                                    | Connection, you will need to enter the password you record on<br>this registration form EXACTLY as you typed it, e.g.,with upper<br>and lower case letters, etc.                                                                                                    |                                                                                                    |
| Phone Number :                                                                                                    | ()                                                                                                    |                                                                                                    |                                                                                                    |
| Email:                                                                                                    |                                                                                                    | Include your e-mail user name, the @ sign and the<br>servicename. For example: jsmlth@aol.com,<br>johndoe@adv.org, hfdb84a@earthlink.net.                                                                                                    |                                                                                                    |
| Re-enter email:                                                                                                    |                                                                                                    |                                                                                                    |                                                                                                    |
| Agency:                                                                                                    | Select Agency/Program ~                                                                                                    |                                                                                                    |                                                                                                    |
| Lender ID:                                                                                                    |                                                                                                    | Enter the Lender ID that corresponds to the selected Agency.<br>No hyphens or spaces, please.                                                                                                    |                                                                                                    |
| Organization Name:                                                                                                    |                                                                                                    | Enter the name of your Organization                                                                                                    |                                                                                                    |
| Mother's Maiden<br>Name:                                                                                                    |                                                                                                    | Please provide this information for future verification when<br>processing password reset requests.                                                                                                    |                                                                                                    |

**Registering as a Standard User:** 

• To apply for a **Standard User ID**, check the "*User*" radio button, fill out the form the form below, and click *Send Application*. Upon verification of the information below, a User ID will be assigned. The "Application **Coordinator**" of your organization will retrieve the **User ID**. The password will not be disclosed. The user will need to remember it.

|                                                                                                    | CAIVRS Applica                                                                                                    | tion Coord                                                                                                    | inator and Standard User                                                                                                    | Registration                                                                                                    |
|----------------------------------------------------------------------------------------------------|----------------------------------------------------------------------------------------------------|----------------------------------------------------------------------------------------------------|----------------------------------------------------------------------------------------------------|----------------------------------------------------------------------------------------------------|
| Business E                                                                                                    | Background                                                                                                    |                                                                                                    | Steps for Processing                                                                                                    | Field Descriptions                                                                                                    |
| To apply for an <b>Application Coo</b><br>assigned and mailed to the CEO.<br>To apply for a <b>Standard User II</b><br>Application Coordinator of your o<br><b>Warning</b> ] Misuse of Federal Infon<br>alteration, damage or destruction | rdinator ID, check the "Coordinat<br>of your organization. The password<br>D, check the "User" radio button, fi<br>rganization will retrieve the Lierr II<br>mation at this Web site falls under<br>of information residing on Federal | tor" radio button, fii<br>I will not be disclose<br>II out the form belo<br>D. The password wi<br>the provisions of Ti<br>Computers. | II out the form below, and click Send Applicat<br>ed, so make sure you remember it!!!<br>w and click Send Application. Upon verificatic<br>II not he disclosed, so make sure you remem<br>the 18, United States Code, section 1030. Thi | ion. Upon verification of the information, an ID will be<br>on of the information below, a User ID will be assigned. The<br>her if III And remember:<br>is law specifies penalties for exceeding authorized access, |
| Application Type: Coo                                                                                                    | ordinator 🔍 User 🔍 🛀                                                                                                    |                                                                                                    |                                                                                                    |                                                                                                    |
| First Name:                                                                                                    |                                                                                                    |                                                                                                    |                                                                                                    |                                                                                                    |
| Middle Initial:                                                                                                    |                                                                                                    |                                                                                                    |                                                                                                    |                                                                                                    |
| Last Name:                                                                                                    |                                                                                                    |                                                                                                    |                                                                                                    |                                                                                                    |
| Social Security                                                                                                    |                                                                                                    |                                                                                                    |                                                                                                    |                                                                                                    |
| Number:                                                                                                    |                                                                                                    |                                                                                                    |                                                                                                    | 2                                                                                                    |
| Password:                                                                                                    |                                                                                                    |                                                                                                    | You will enter your password each time you u<br>Your password must be 8 characters in length<br>at least one uppercase letter, one number, ar                                                                                           | ise this service. Note:<br>h and have<br>hd one special character                                                                                                    |
| Re-enter Password:                                                                                                    |                                                                                                    |                                                                                                    | Important: At your first sign on to the FHA G<br>to enter the password you record on this regi<br>you typed it, e.g., with upper and lower case l                                                                                       | onnection, you will need<br>istration form EXACTLY as<br>letters, etc.                                                                                                    |
| Phone Number :                                                                                                    | () -                                                                                                    |                                                                                                    |                                                                                                    |                                                                                                    |
| Email:                                                                                                    |                                                                                                    |                                                                                                    | Include your e-mail user name, the @ sign ar<br>example: jsmith@aol.com, johndoe@adv.org                                                                                                    | nd the servicename. For<br>, hfdb84a@earthlink.net.                                                                                                    |
| Re-enter email:                                                                                                    |                                                                                                    |                                                                                                    |                                                                                                    |                                                                                                    |
| Agency:                                                                                                    | Select Agency/Program                                                                                                    | ~                                                                                                    |                                                                                                    |                                                                                                    |
| Lender ID:                                                                                                    |                                                                                                    |                                                                                                    | Enter the Lender ID that corresponds to the s<br>hyphens or spaces, please.                                                                                                    | selected Agency. No                                                                                                    |
| Organization Name:                                                                                                    |                                                                                                    |                                                                                                    | Enter the name of your Organization                                                                                                    |                                                                                                    |
| Mother's Maiden<br>Name:                                                                                                    |                                                                                                    |                                                                                                    | Please provide this information for future veri<br>password reset requests.                                                                                                    | ification when processing                                                                                                    |
| Send Application Clear                                                                                                    | Fields                                                                                                    |                                                                                                    |                                                                                                    |                                                                                                    |

|                                                                                                    | CAIVRS Applie                                                                                                    | cation Coordinator and Standard User Regi                                                                                                    | stration                                                                                                    |
|----------------------------------------------------------------------------------------------------|----------------------------------------------------------------------------------------------------|----------------------------------------------------------------------------------------------------|----------------------------------------------------------------------------------------------------|
| Busine                                                                                                    | ess Background                                                                                                    | Steps for Processing                                                                                                    | Field Descriptions                                                                                                    |
|                                                                                                    |                                                                                                    |                                                                                                    |                                                                                                    |
| To apply for an <b>Application Coorc</b><br>organization. The password will no<br>To apply for a <b>Standard User ID</b> ,<br>will retrieve the User ID. The pass<br>Warning! Misuse of Federal Inform-<br>residing on Federal Computers. | linator 1D, check the "Coordinator" radio button, fi<br>to edisclosed, so make sure you remember it!!!<br>check the "User" radio button, fill out the form<br>word will not be disclosed, so make sure you rememen-<br>ation at this Web site fails under the provisions of Ti | III out the form below, and click Send Application. Upon verification of the ini<br>w and click Send Application. Upon verification of the information below, a t<br>her it!!! And remember:<br>it!e 18, United States Code, section 1030. This law specifies penalties for ex | formation, an ID will be assigned and mailed to the CEO of your<br>User ID will be assigned. The Application Coordinator of your organization<br>ceeding authorized access, alteration,damage or destruction of information |
| Privacy Act Notice<br>Authority: HUD is authorized to co<br>U.S.C. 3543 - Sec. 3543 - Prevents<br>Technology Security Policy 2400.2:                                                                                                    | ollect Personally Identifiable Information (PII), inclu<br>ing fraud and abuse in Department of Housing and U<br>5.                                                                                                    | iding Social Security Numbers (SSNs) by Section 203, National Housing Act,<br>Urban Development programs, and in U.S. Federal Criminal Code 18 USC 10                                                                                                    | Pub. L. 73-479; Section 255, National Housing Act, Pub. L. 100-242; 42<br>330 - Fraud and Related Activity with Computers; and in HUD Information                                                                           |
| Purpose: HUD will use this inform                                                                                                    | ation, including Social Security Numbers (SSNs) to                                                                                                    | verify the identity of all individuals who request a user ID to access HUD inf                                                                                                    | formation systems.                                                                                                    |
| <b>Routine Uses:</b> The information wi<br>of participants in HUD programs th<br>information with other program off                                                                                                    | ll be used by and disclosed to HUD personnel and c<br>at use CAVIRS and/or other information systems in<br>ïces within HUD, and with law enforcement or other                                                                                                    | ontractors or other agents to protect HUD information systems and network<br>i fulfilling their Congressionally-mandated missions. Pursuant to the publishe<br>r government agencies as necessary to respond to potential or actual threat                                     | is as well as to safeguard sensitive PII and/or business-related information<br>ed Privacy Act System of Records Notices (SORNs), HUD may share the<br>s to the security of Federal information systems and related data.   |
| Disclosure: Providing this informa                                                                                                    | tion (including your SSN) is voluntary; however, fa                                                                                                    | ilure to provide the requested information may delay or prevent access to th                                                                                                    | his system.                                                                                                    |
| The System of Records Notice (                                                                                                    | SORN) for this system is publicly available at: <u>http</u>                                                                                                    | ns://www.hud.gov/program_offices/officeofadministration/privacy_act/pia/fe                                                                                                    | ednotice/SORNs_LoB#housing                                                                                                    |
| Application Type: Coor                                                                                                    | dinator 🔍 User 🄍 🗲                                                                                                    |                                                                                                    |                                                                                                    |
| First Name:                                                                                                    |                                                                                                    |                                                                                                    |                                                                                                    |
| Middle Initial:                                                                                                    |                                                                                                    |                                                                                                    |                                                                                                    |
| Last Name:                                                                                                    |                                                                                                    |                                                                                                    |                                                                                                    |
| Social Security<br>Number:                                                                                                    | · · · ·                                                                                                    |                                                                                                    |                                                                                                    |
| Password:                                                                                                    |                                                                                                    | You will enter your password each time you use this service.<br>Note: Your password must be 8 characters in length and have<br>at least one uppercase letter, one number, and one special<br>character. Important: At your first sign on to the FHA                            |                                                                                                    |
| Re-enter Password:                                                                                                    |                                                                                                    | Connection, you will need to enter the password you record on<br>this registration form EXACTLY as you typed it, e.g.,with upper<br>and lower case letters, etc.                                                                                                    |                                                                                                    |
| Phone Number :                                                                                                    |                                                                                                    |                                                                                                    |                                                                                                    |
| Email:                                                                                                    |                                                                                                    | Include your e-mail user name, the @ sign and the<br>servicename. For example: jsmith@aol.com,<br>johndoe@adv.org, hfdb84a@earthlink.net.                                                                                                    |                                                                                                    |
| Re-enter email:                                                                                                    |                                                                                                    |                                                                                                    |                                                                                                    |
| Agency:                                                                                                    | Select Agency/Program V                                                                                                    |                                                                                                    |                                                                                                    |
| Lender ID:                                                                                                    |                                                                                                    | Enter the Lender ID that corresponds to the selected Agency.<br>No hyphens or spaces, please.                                                                                                    |                                                                                                    |
| Organization Name:                                                                                                    |                                                                                                    | Enter the name of your Organization                                                                                                    |                                                                                                    |
| Mother's Maiden<br>Name:                                                                                                    |                                                                                                    | Please provide this information for future verification when<br>processing password reset requests.                                                                                                    |                                                                                                    |
| Send Application Clear Fi                                                                                                    | elds                                                                                                    |                                                                                                    |                                                                                                    |

- After clicking Send Application on the CAIVRS Application Coordinator or Standard User Registration form, the user is notified by email if processing was successfully completed or if there are errors that need to be corrected before processing can be completed. Help guides are available online at this website to assist with questions.
- Upon verification of the information, an ID will be assigned and e-mailed. *The password will not be disclosed, so ensure users remember it*.
- After successful submission, the following screen will appear.

## NOTE: Displayed as an Example only - Coordinator

| Business Background                   | Steps for Processing     | Field Descriptions |
|---------------------------------------|--------------------------|--------------------|
| Message: CAIVRS COOF                  | DINATOR REGISTRATION AC  | CEPTED FOR FURTHE  |
| First Name:                           | JOHN                     |                    |
| Middle Initial:                       | В                        |                    |
| Last Name:                            | SMITH                    |                    |
| Social Security Number:               | 123-45-6789              |                    |
| Telephone Number:                     | 972-555-5140             |                    |
| E-mail Address:                       | jsmith@yahoo.com         |                    |
| Agency:                               | USDA - Rural Development |                    |
| Lender ID:                            | 75820141                 |                    |
| Organization Name:                    | BIG MORTGAGE COMPAN      | Y                  |
| · · · · · · · · · · · · · · · · · · · |                          |                    |

# **Obtaining a CAIVRS Authorization:**

When CAIVRS is obtained outside of GUS, a printout of the result must be placed in the lender's permanent file and a copy submitted to the Agency.

1. Once the user receives access capabilities, at the same website, the user selects "*CAIVRS Prescreening*" under the "Lending Institutions" menu to obtain a CAIVRS number for borrower(s).

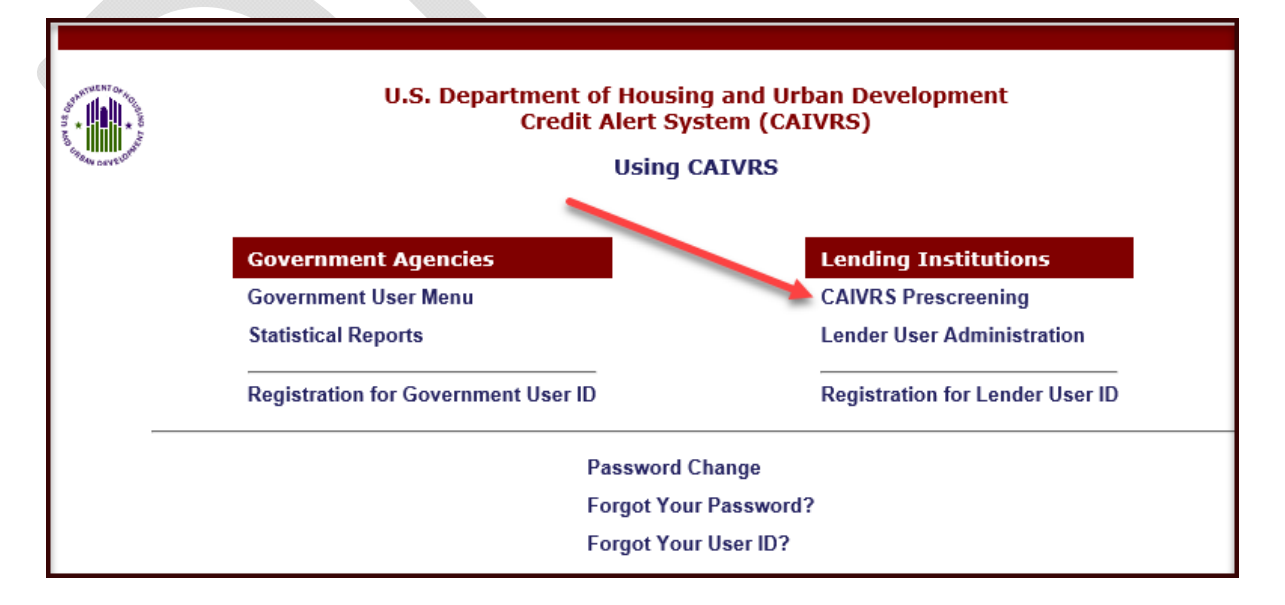

2. Enter your username and password. Click "Login" to continue.

HB-1-3555 Appendix 7 Page 10 of 11

| Welcowe                                                                                                    |  |
|----------------------------------------------------------------------------------------------------|--|
| weicome                                                                                                    |  |
| User inactivity of 15 minutes or greater will result in the user having to<br>e-enter User ID<br>and Password.                                                                                                    |  |
| Three (3) incorrect login attempts will result in the user being locked out<br>f the system for a<br>time period of (30) minutes before being allowed to retry logging on to<br>he system.                                                                                                    |  |
| User ID: Password:                                                                                                    |  |
| Login                                                                                                    |  |
| Forgot Your Password?<br>Forgot Your User ID?                                                                                                    |  |
| Varning! This computer system, including all related equipment, networks, and<br>network devices (specifically including Internet access) contains data belonging to<br>he U.S. Government, and is provided for authorized U.S. Government use only.<br>Access requires the use of an authorized user account number and password,<br>which is sensitive and must never be shared with anyone at any time. Doing so<br>ncreases the risk of access by an unauthorized berson posing as you. Authorized                    |  |
| personnel will treat information about HUD computing resources (i.e., system<br>names, technologies employed, etc.) as sensitive and will not reveal it to<br>unauthorized personnel. This computer may be monitored for all lawful purposes,<br>ncluding ensuring that its use is authorized, to facilitate protection against<br>unauthorized access, and to verify operational security. During monitoring,<br>formation may be examined, recorded, concid and used to authorized autoposes.                           |  |
| Wormation may be examined, recorded, copied and used for altifolized purposes.<br>All activities and information, including personal information, associated with the<br>use of this system may be monitored. Use of this computer system, authorized or<br>inauthorized, constitutes consent to monitoring. Misuse or unauthorized use may<br>subject you to criminal prosecution. Evidence of unauthorized use collected during<br>monitoring may be used for administrative, criminal, or other adverse action. Use of |  |
| his system implies understanding of these terms and conditions. Authority: U.S.<br>Federal Criminal Code (18 USC 1030 - Fraud and Related Activity with Computers)                                                                                                    |  |

3. Review CAIVRS message. Check "I Agree" and then click "Continue."

| à | CAIVRS                                                                                                    |
|---|----------------------------------------------------------------------------------------------------|
|   |                                                                                                    |
|   | "You have accessed a United States Government computer to reach HUD's<br>Credit Alert System (CAIVRS). This is a federal government information<br>system, used by authorized Federal Agencies and lending institutions as part<br>of the loan application review process for Federa loans, loan guarantees,<br>and loan insurance. Unauthorized or improper use of this computer is a<br>violation of Federal Law and may subject you to civil and criminal penalties.<br>This computer and the automated systems that run on it are monitored.<br>Individuals are not guaranteed privacy while using government computers<br>and should, therefore, not expect it. Computerians made using this<br>system may be disclosed as allowed by pederal law. Using this system<br>constitutes acceptance of monitoring and responsibility for legal and proper<br>usage." |
|   | ✓ I Agree Continue                                                                                                    |

**NOTE:** Password expires every 21 days. If your password is about to expire, you may get this pop-up screen before or after the initial login screen. It is suggested that you have a reminder to change your password every 20 days to avoid being locked out.

| Connect to ent                | p.hud.gov               | ? 🗙         |
|-------------------------------|-------------------------|-------------|
| The server entp.<br>password. | nud.gov at requires a u | sername and |
| User name:<br>Password:       | <b>2</b>                | ×           |
|                               | Remember my p           | assword     |
|                               | ОК                      | Cancel      |

4. At the "CAIVRS Prescreening" page enter the following:

- Borrower's social security number;
- "Lender ID"; and
- Choose "*USDA Rural Development*" as the Agency and click "*Send*". TIN numbers for borrowers are not allowed.

| Business Background | Steps for Processing             |    |
|---------------------|----------------------------------|----|
|                     | SSN/TIN Indicator SSN/TIN Number | er |
|                     | Borrower: SSN v XXX -XX -XX      | xx |
|                     | Coborrower1: N/A 🛩               |    |
|                     | Coborrower2: N/A 💌               |    |
|                     | Coborrower3: N/A 💌               |    |
|                     | Coborrower4: N/A 🛩               |    |
|                     | Lender ID: XXXXXXXXX             |    |
|                     | Agency: USDA - Rural Development | ¥  |

5. A CAIVRS number will be issued upon successful submission.

If assistance is needed, the lender may email the CAIVRS Administrator at <u>caivrs\_admin@hud.gov</u>.